### オーティコンコネクティビティでコンサートを楽しむためには

オーティコンコネクティビティでコンサートを楽しんでいただくために、使用する外部機器に合わせて設定が必要です。 コンサート当日までに設定の上、動作を確認されることをお勧めいたします。

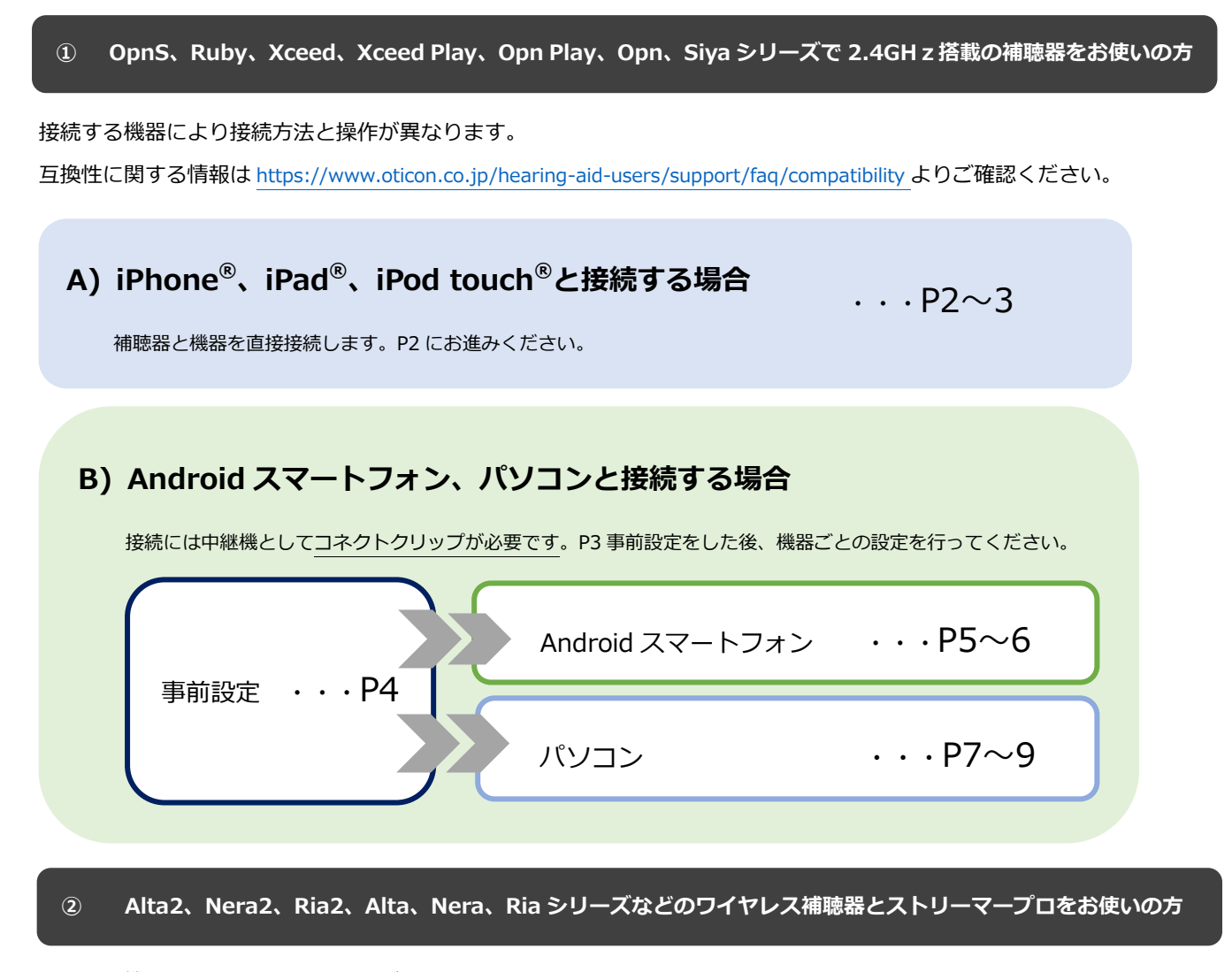

接続する機器と接続方法により操作が異なります。 接続機器と接続方法をお選びいただき、該当するページにお進みください。

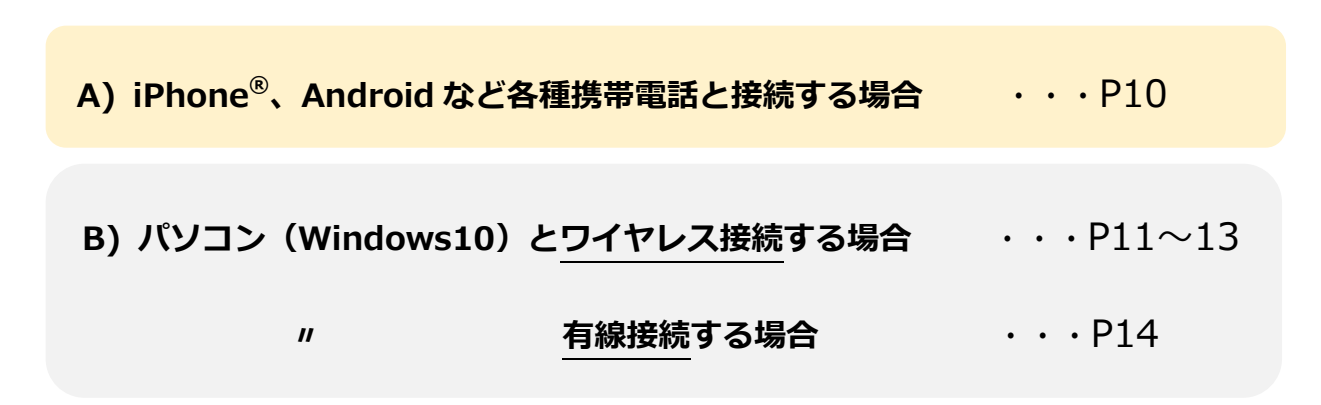

### 補聴器 × iPhone<sup>®</sup>、iPad<sup>®</sup>、iPod touch<sup>®</sup>

iOS のバージョンにより表示が異なる場合がございます。また、全てのアプリとの動作を保証するものではございません。

#### <設定方法>

「設定」を選択します。

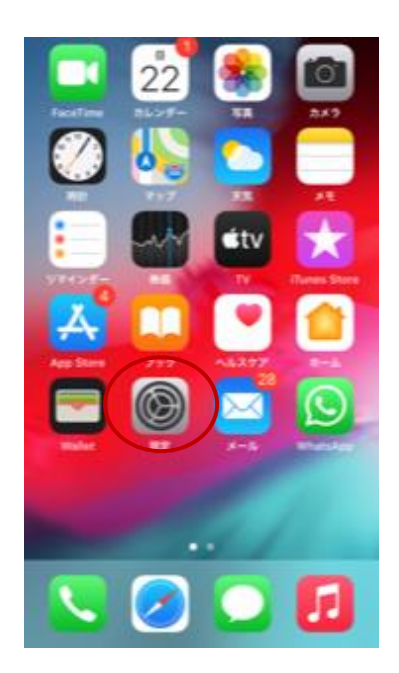

④ 補聴器の電池蓋を開け閉めしま す。iPhone<sup>®</sup>のペアリング準備が できるまで約3分お待ちくださ い。

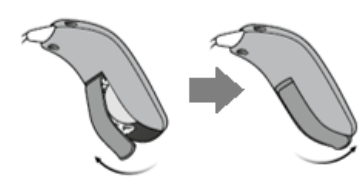

- ② 「アクセシビリティ」を選択しま ③ 「ヒアリングデバイス」を選択し す。 設定 通知 🚺 サウンドと触覚 ↓ おやすみモード 🔀 スクリーンタイム 〇 一般 INFU-NENDER 画面表示と明るさ ホーム画面 アクセシビリティ 壁紙 Siriと検索 Touch IDとパスコード
- 補聴器を検索します。 (5) ※検索中のまま表示が出ない場合は、 端末再起動後に再度お試しください。 < 戻る ヒアリングデバイス 検索中.. water for IPhone 補給器とサランドプロセッサをペアリング 登録します。その他の補聴器のペアリングはBluetooth設定で 行います。

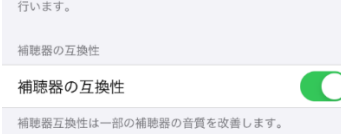

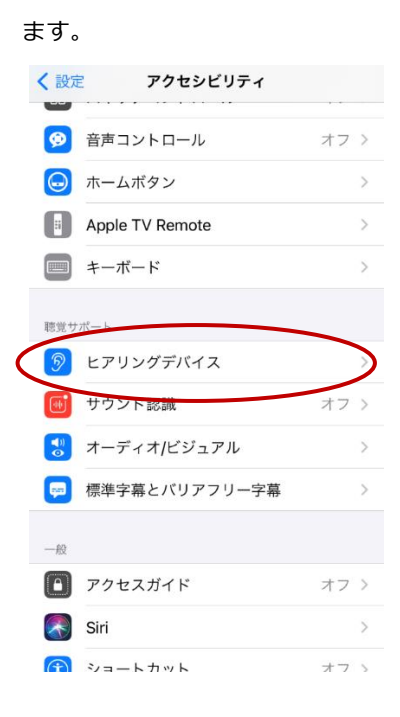

⑥ 補聴器の表示が出たら、選択しま す。

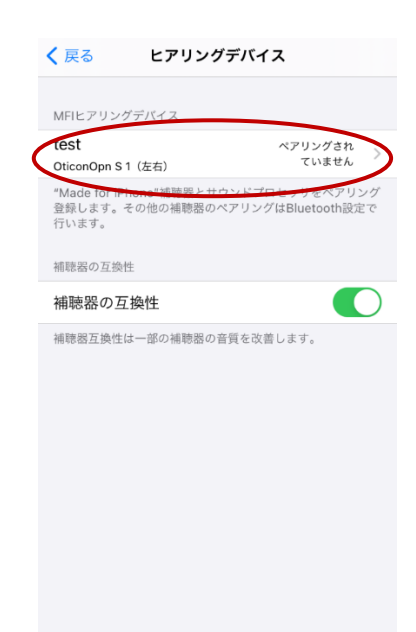

⑦ 「ペアリング」を選択します。 ⑧ 両耳の場合は2回表示が出ます。 設定完了です。

| く 戻る                 | test                        |      |
|----------------------|-----------------------------|------|
|                      |                             |      |
| test<br>Oticon Opn S | 1                           |      |
|                      |                             |      |
| 右のデバイン               | スにストリーミング                   |      |
| 左のデーター<br>Bl         | uetoothペアリングの               |      |
| 個別( nest             | がお使いのiPhoneへのペア!<br>求めています。 | 1598 |
| ₹ <i>13</i> <b>‡</b> | rンセル <b>ペアリ</b>             | >7   |
| 左                    |                             | 0    |
| # ()-                |                             | 0    |
|                      |                             |      |
| このデバイン               | スのペアリングを解除                  |      |
|                      |                             |      |
|                      |                             |      |
|                      |                             |      |

| ⑧ 電池残量マークが表示され | れれば、 |
|----------------|------|
|----------------|------|

| く戻る                           | test     |          |
|-------------------------------|----------|----------|
|                               |          | $\frown$ |
| <b>test</b><br>Oticon Opn S 1 |          | 右一       |
|                               |          | $\sim$   |
| 右のデバイスに                       | ニストリーミング |          |
| 左のデバイスに                       | ニストリーミング |          |
| 個別に調整                         |          |          |
| マイク入力レベル                      |          |          |
| 左                             |          | 64       |
| 右                             |          | 64       |
| 左プリセット                        |          |          |
| 汎用                            |          | ×        |
| 汎用 1                          |          |          |
| 騒音下の会話                        |          |          |

#### <ご使用方法>

#### ◆ 音楽を聞く

端末側で動画や音楽を再生すると補聴器から直接音声が聞こえます。 音量が小さい場合は、端末側でボリュームを上げてください。

### 補聴器 × コネクトクリップ 事前設定

外部機器と接続するための事前設定として、補聴器とコネクトクリップをペアリングする必要がござい

ます。以下の手順で操作をおこなってください。

- コネクトクリップの電源表示ランプが消灯するまでマルチボ タンを約6秒押し続け、電源をオフにします。
- 補聴器の電池蓋を開けて電源をオフにしたあと、電池蓋を閉めて電源をオンにします。電源が入ると、補聴器は3分間ペアリングモードになります。ペアリングモード中に次の3~6の手順を行ってください。
- コネクトクリップの電源表示ランプが緑色(点灯)になるま でマルチボタンを約3秒押し続け、電源をオンにします。
- コネクトクリップが補聴器の検出を始めます。この時、コネ クトクリップの状態表示ランプは黄色(点滅)に光ります。
- 5. コネクトクリップと補聴器を近くに置きます(20cm まで)。
- コネクトクリップの状態表示ランプが黄色(点灯)になれ ば、補聴器のペアリングが完了です。

4

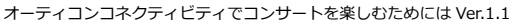

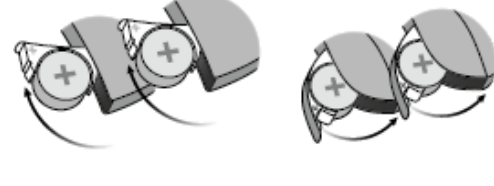

約6秒長押し

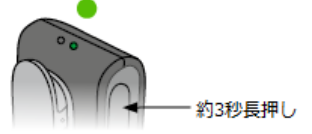

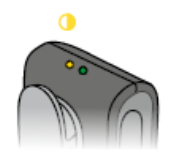

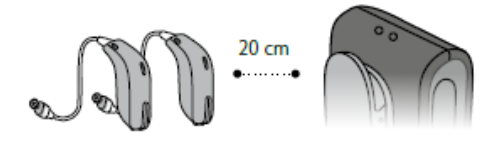

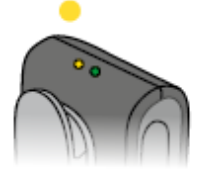

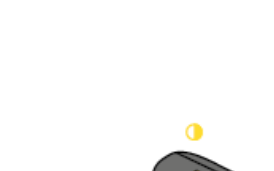

### コネクトクリップ × Android スマートフォン

ご使用の Android 製品により画面の表示が異なる場合がございます。また、全ての機器・アプリとの動作を保証するものではございません。

#### <設定方法>

「設定」を選択します。

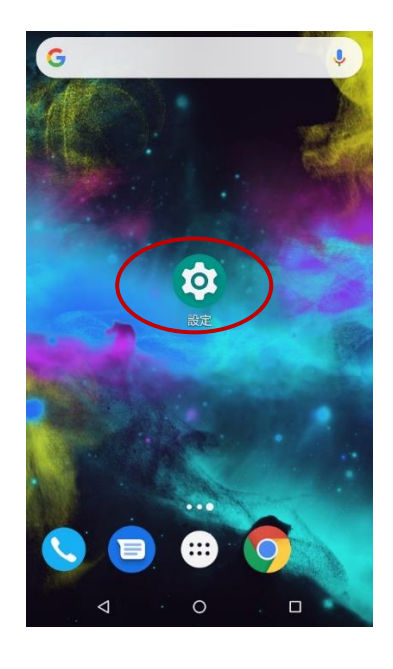

 ② コネクトクリップのマルチボタ ンとボリューム(上)ボタンの 両方を状態表示ランプが青色の 点滅になるまで約6秒長押し し、コネクトクリップをペアリ ングモードにします(約3 分)。

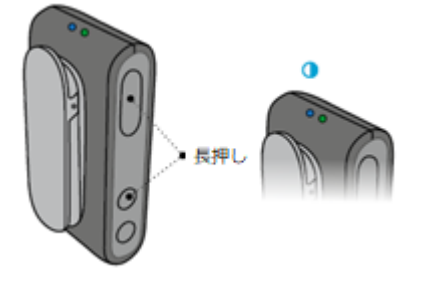

- ① 「接続済みの端末」を選択します。
  - **Q** 検索 **緊急時情報を追加する** 緊急時の初期対応に役立つ重要情報を追加します 読書灯のスケジュールの設定 € 画面が黄味がかった色になります **ネットワークとインターネット** Wi-Fi、モバイル、データ使用量、アクセスポイ. 接続済みの端末 Bluetooth、キャスト、NFC **アプリと通知** 権限、デフォル .... フォルト アプリ **電池** 57% - 10h14m(残り時間) ŧ. **ディスプレイ** 壁紙、スリープ、フォントサイズ 40 音 40
- 「新しいデバイスとペア設定する」を選択します。

0

 $\triangleleft$ 

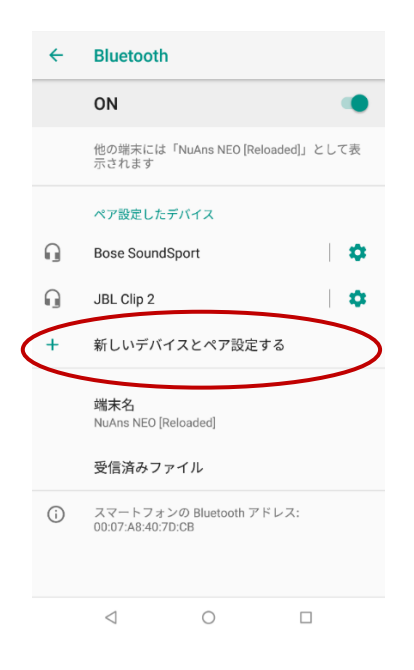

⑪ 「Bluetooth」を選択します。

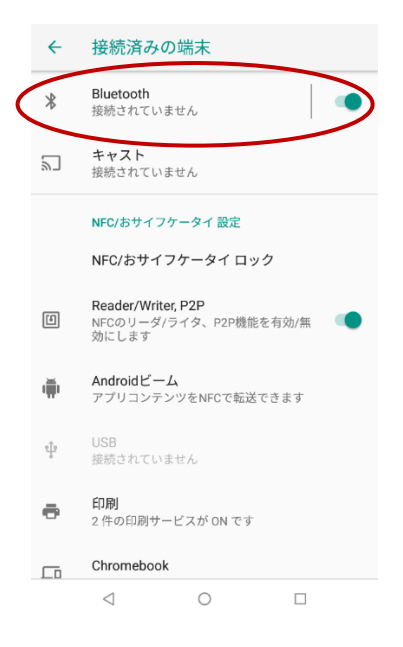

④ 「Connect Clip」を選択します。
 ※検索中のまま表示が出ない場合は、端末
 再起動後に再度お試しください

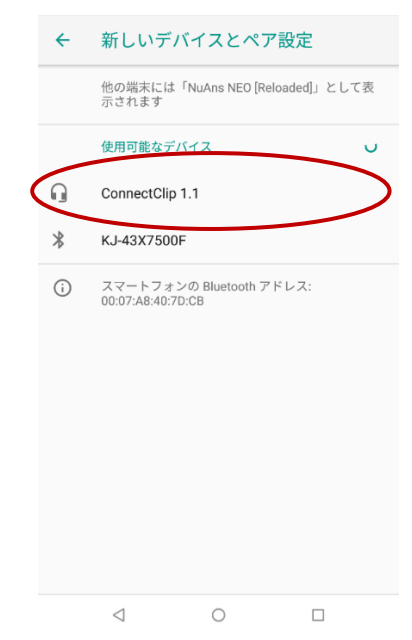

⑤ 「ペア設定する」を選択します。
 ※PIN コードの要求が出た場合は、0000
 (ゼロ4つ)入力してください。

| ÷ | 新しいデバ                        | イスとペア誘               | 定         |
|---|------------------------------|----------------------|-----------|
|   | 他の端末には「<br>示されます             | NuAns NEO [Reloa     | ded]」として表 |
|   | 使用可能なデバ                      | 17                   |           |
| Q |                              |                      |           |
| * | <b>ConnectClip 1</b> .<br>か? | 1をペアに設定              | します       |
| C | □ 自分の連絡先<br>ConnectClip 1    | や通話履歴へのア?<br>.1に許可する | ウセスを      |
| L |                              | キャンセル ヘ              | 《ア設定する    |
|   |                              |                      |           |
|   |                              |                      |           |
|   |                              |                      |           |
|   |                              |                      |           |
|   |                              |                      |           |

 「ペア設定したデバイス」に

 Connect Clip の表示が出れば、

 設定完了です。

|   | ← | Bluetooth                                     |   |
|---|---|-----------------------------------------------|---|
|   |   | ON                                            |   |
|   |   | 他の端末には「NuAns NEO [Reloaded]」として表<br>示されます     |   |
|   |   | ペア設定したデバイス                                    |   |
| ( | ß | ConnectClip 1.1<br>接続                         | > |
|   |   | Bose SoundSport                               |   |
|   | G | JBL Clip 2                                    |   |
|   | + | 新しいデバイスとペア設定する                                |   |
|   |   | 端 <b>末名</b><br>NuAns NEO [Reloaded]           |   |
|   |   | 受信済みファイル                                      |   |
|   | í | スマートフォンの Bluetooth アドレス:<br>00:07:A8:40:7D:CB |   |
|   |   | < 0 □                                         |   |

端末側で動画や音楽を再生するとコネクトクリップを経由して補聴器から直接音声が聞こえます。

音量が小さい場合は、端末、コネクトクリップいずれかでボリュームを上げてください。

#### くご使用方法>

# ◆ 音楽を聞く

#### ストリーミング中はコネクトクリップの状態表示ランプがオレンジ色に点灯します。

#### ◆ 音楽の再生を止める

音楽再生を止めるには端末側で停止をするか、 コネクトクリップのマルチボタンを短く押します。 再度再生するには、端末側で再生します。

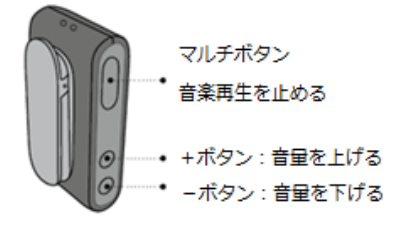

### コネクトクリップ × パソコン(Windows10)

全ての機器・アプリとの動作を保証するものではございません。

#### <設定方法>

 
 ① 画面左下のスタートボタンをクリックし「設定」 アイコンを選択します。

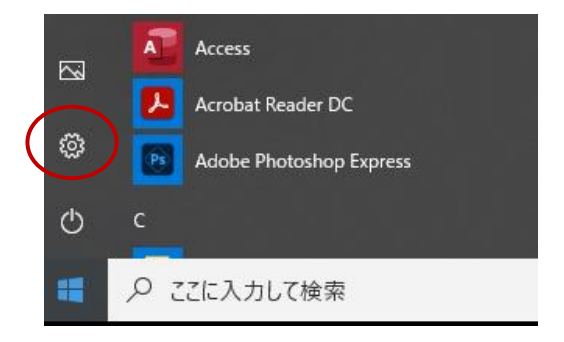

Windows の設定

② 「デバイス」を選択します。

- 設定の検索 デバイス Bluetooth、ブリンター、マウス のdroid、iPhone のリンク Android、iPhone のリンク アカウント アカウント、メール、同期、環場、他 のユーザー
- 「Bluetooth またはその他のデバイスを追加する」を選択します。

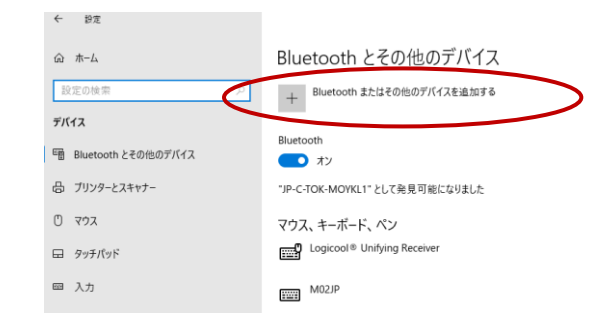

④ コネクトクリップのマルチボタンとボリューム
 (上)ボタンの両方を状態表示ランプが青色の
 点滅になるまで約6秒長押しし、コネクトクリ
 ップをペアリングモードにします(約3分)。

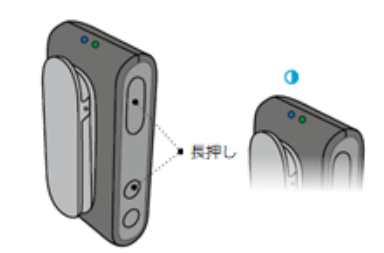

(5) 「Bluetooth」を選択します。 デバイスを追加する デバイスを追加する 追加するデバイスの種類を選択してください。 Bluetooth \* マウス、キーボード、ペン、オーディオまたはその他の種類の Bluetooth デバイス ワイヤレス ディスプレイまたはドック ワイヤレス モニター、テレビ、Miracast を使用する PC、ワイヤレス ドック \_ 「Connect Clip」を選択します。 6 デバイスを追加する ※検索中のまま表示が出ない場合は、端末再起動後に デバイスを追加する 再度お試しください デバイスの電源が入っていて、検出可能になっていることを確かめてください。接続するには、 以下からデバイスを選択してください。 ※PIN コードの要求が出た場合は、0000(ゼロ4つ) 入力してください ConnectClip 1.1

オーディオ

「デバイスの準備が整いました!」の画面に
 「Connect Clip」の表示が出れば、設定完了です。
 「完了」を押して画面を閉じます。

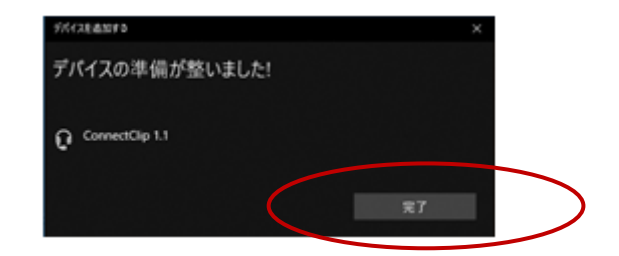

#### <ご使用方法>

◆ 音楽を聞く

端末側で動画や音楽を再生するとコネクトクリップを経由して補聴器から直接音声が聞こえます。 音量が小さい場合は、端末、コネクトクリップいずれかでボリュームを上げてください。 ストリーミング中はコネクトクリップの状態表示ランプがオレンジ色に点灯します。

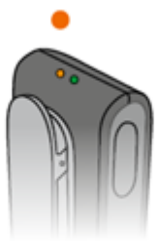

#### ◆ 音楽の再生を止める

音楽再生を止めるには端末側で停止をするか、 コネクトクリップのマルチボタンを短く押します。 再度再生するには、端末側で再生します。

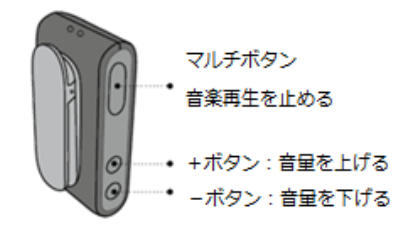

#### <トラブルシューティング>

パソコンからの音声が補聴器に聞こえない場合は、パソコンのサウンド設定の確認が必要になる場合がございます。 以下の手順で設定をご確認ください。

@ ホーム

デバイス

Bluetos

0 792

日 タッチパッド ■ 入力

\$ 1.75 W

④ 自動再生

Ö USB

Q

デバイス

アカウント

Bluetooth、プリンタ-

- ① 画面左下のスタートボタンをクリックし「設 定」アイコンを選択します。続いて表示される 「Windows の設定」画面で「デバイス」を選 択します。
- 「Bluetooth とその他のデバイス」画面で「サ (2) ウンドの設定」を選択します。

「出力デバイスを選択してください」の項目 3 を選択します。

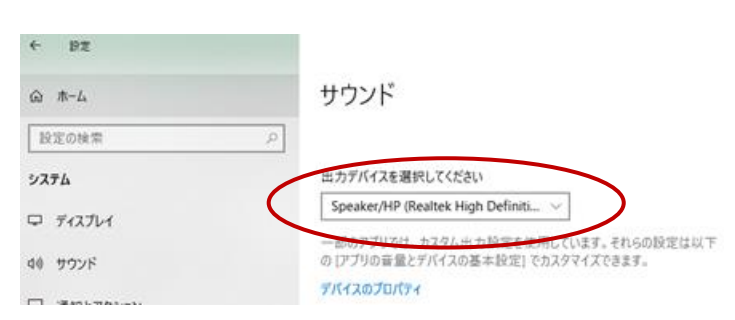

(4) 「Headphones (Connect Clip Stereo) を選 択し、ボリュームをお好みの音量に設定しま す。

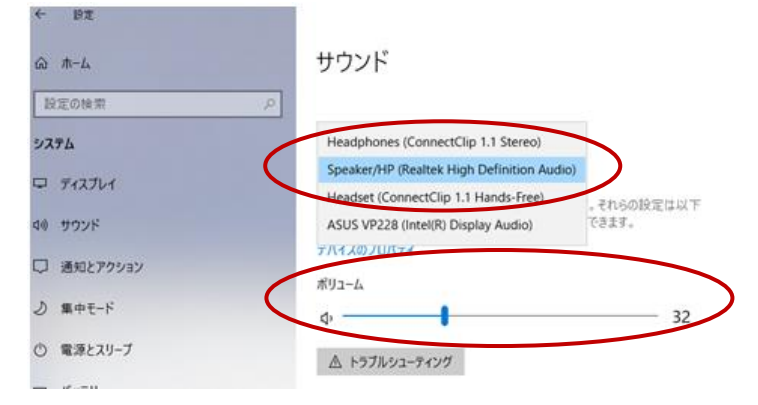

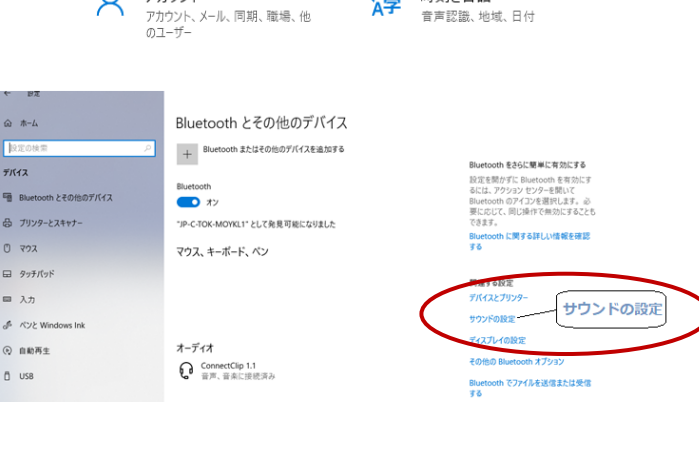

₽

設定の検索

Windows の設定

Android、iPhone のリンク

電話 1.1

時刻と言語

### ストリーマープロ × 各種携帯電話

全ての機器・アプリとの動作を保証するものではございません。安定して音声を聞くためにストリーマープロを首にかけた状態でご使用 ください。

#### <設定方法>

- ストリーマープロ上部中央の電源オン/オフボタンを約5秒間長押しして、ストリーマ ープロをペアリングモードにします。ペアリングモード中はストリーマープロの表示ラ ンプが青色に点滅します。
- ② 接続を行う携帯電話など外部機器側をペアリングモードにします。 ペアリングを行う際には、接続する機器のメニューなどを探していただく、または起動 方法を確認してください。ペアリングの実施方法については、実際にお使いになる携帯 電話や外部機器側の取り扱い説明書を参照ください。一般に「ワイヤレス機器選択」や 「ペアリング」などと記載されています。
- ③ 接続を行う機器によっては PIN コードの入力が求められる場合があります。
   ストリーマープロの PIN コードは 0000(ゼロ 4 つ)です。
   上記 PIN コードを入力すると、ストリーマープロと外部機器のペアリングは接続完了となります。
- ④ ペアリングが完了すると、ストリーマープロのペアリング状態を表す電源オン/オフ表示ボタンが青く点灯します。

#### <使用方法>

#### ◆ 音楽を聞く

ストリーマープロの AUX セレクターを短く\*押してから、外部機器側で動画 や音楽を再生するとストリーマープロを経由して補聴器から直接音声が聞 こえます。ストリーマープロの設定や接続する外部機器によっては、端末側 で再生をするだけで補聴器から音が聞こえることがございます。音量が小さ い場合は、外部機器、ストリーマープロのいずれかでボリュームを上げてく ださい。

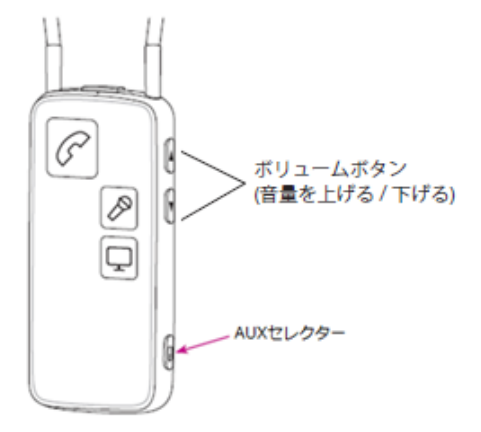

電源ボタンを

約5秒間長押し

\*既定の設定は短か押しです。長く押してしまいますとテレコイルモードに切り替わりますので、 ご注意ください。

## ストリーマープロ × パソコン ワイヤレス接続

全ての機器・アプリとの動作を保証するものではございません。安定して音声を聞くためにストリーマープロを首にかけた状態でご使用 ください。

#### <設定方法>

 
 ① 画面左下のスタートボタンをクリックし「設定」 アイコンを選択します。

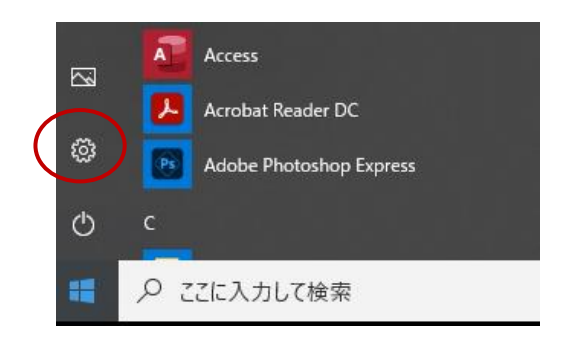

設定の検索

Windows の設定

d. iPhone のリンク

電話

時刻と言語 音声認識、地域、日付

₽₽

② 「デバイス」を選択します。

「Bluetooth またはその他のデバイスを追加する」を選択します。

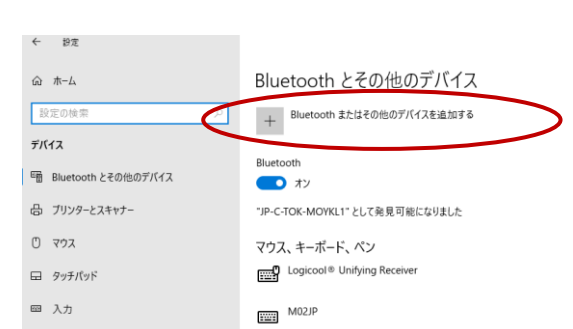

デバイス

、 th、ブリンター、マウス

アカウント アカウント、メール、同期、職場、他 のユーザー

④ ストリーマープロ上部中央の電源オン/オフボタンを約5秒間長押しして、ストリーマープロをペアリングモードにします。ペアリングモード中はストリーマープロの表示ランプが青色に点滅します。

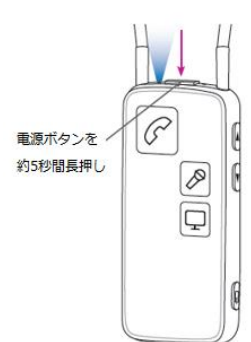

- (5) 「Bluetooth」を選択します。 デバイスを追加する デバイスを追加する 追加するデバイスの種類を選択してください。 Bluetooth \* マウス、キーボード、ペン、オーディオまたはその他の種類の Bluetooth デバイス ワイヤレス ディスプレイまたはドック ワイヤレス モニター、テレビ、Miracast を使用する PC、ワイヤレス ドック Ţ 「StreamerPro」を選択します。 (8) デバイスを追加する デバイスを追加する ※検索中のまま表示が出ない場合は、端末再起動後に デバイスの電源が入っていて、検出可能になっていることを確かめてください。接続するには、 以下からデバイスを選択してください。 再度お試しください L KJ-43X7500F ※PIN コードの要求が出た場合は、0000(零を4つ) 入力してください Streamer Pro 1.3
- 「デバイスの準備が整いました!」の画面に
   「Streamer Pro」の表示が出れば設定完了です。
   「完了」を押して画面を閉じます。

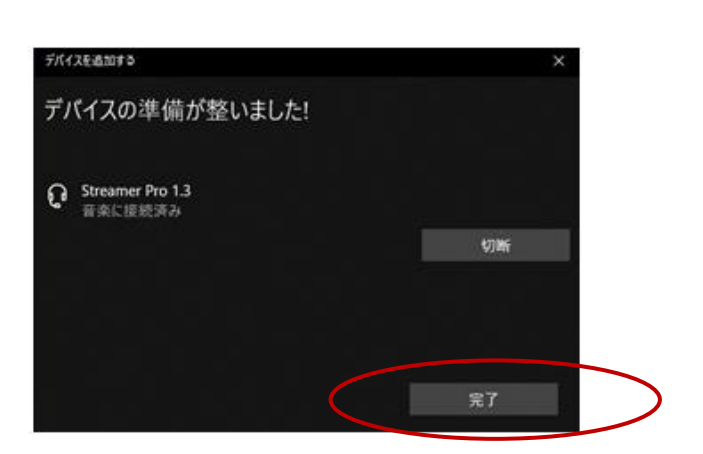

#### <使用方法>

#### ◆ 音楽を聞く

ストリーマープロの AUX セレクターを短く\*押してから、端末側で動画や音 楽を再生するとストリーマープロを経由して補聴器から直接音声が聞こえ ます。ストリーマープロの設定や接続する外部機器によっては、端末側で再 生をするだけで補聴器から音が聞こえることがございます。音量が小さい場 合は、端末、ストリーマープロのいずれかでボリュームを上げてください。

\*既定の設定は短か押しです。長く押してしまいますとテレコイルモードに切り替わりますので、 ご注意ください。

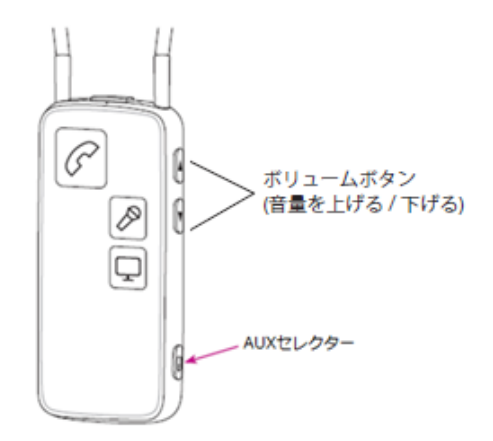

### <トラブルシューティング>

パソコンからの音声が補聴器に聞こえない場合は、パソコンのサウンド設定の確認が必要になる場合がございます。 以下の手順で設定をご確認ください。

- ① 画面左下のスタートボタンをクリックし「設 Windows の設定 定」アイコンを選択します。続いて表示され 設定の検索 る「Windowsの設定」画面で「デバイス」 を選択します。 デバイス 電話 . | Bluetooth、プリング Android、iPhone のリンク Q アカウント ₽ 時刻と言語 アカウント、メール、同期、職場、他 のユーザー 音声認識、地域、日付 「Bluetooth とその他のデバイス」画面で (2) Bluetooth とその他のデバイス a ホ−ム 「サウンドの設定」を選択します。 + Bluetooth またはその他のデバイスを追加する lluetooth をさらに簡単に有効にする デバイス 設定を開かずに Bluetooth を有効にす るには、アクションセンターを開いて Bluetooth のアイコンを選択します。必 要に応じて、同じ操作で無効にすることも できます。 Bluet ħ とその他のデバイス Bidetooth オン 品 ブリンターとスキャナー "JP-C-TOK-MOYKL1" として発見可能になりました に関するほしい情報を確認 0 792 マウス、キーボード、ペン 日 タッチパッド ■ 入力 サウンドの設定 & RUEV オーディオ 自動再生 ConnectClip 1.1 音声、音楽に接続済み Ö USB oth でファイルを送信または受信 Blue 「出力デバイスを選択してください」の項目 3 6 护定 サウンド を選択します。 ☆ ホーム 設定の検索 0 出力デバイスを選択してください システム Speaker/HP (Realtek High Definiti... ロ ディスプレイ このテプリンは、カスタル出力設定を次用しています。それらの設定は以下 の[アプリの音量とデバイスの基本設定]でカスタマイズできます。 40 サウンド デバイスのプロパティ -(4) 「Headphones (streamer Pro Stereo) を 授定 選択し、ボリュームをお好みの音量に設定し
  - IHeadphones (streamer Pro Stereo)を
     選択し、ボリュームをお好みの音量に設定し
     ます。

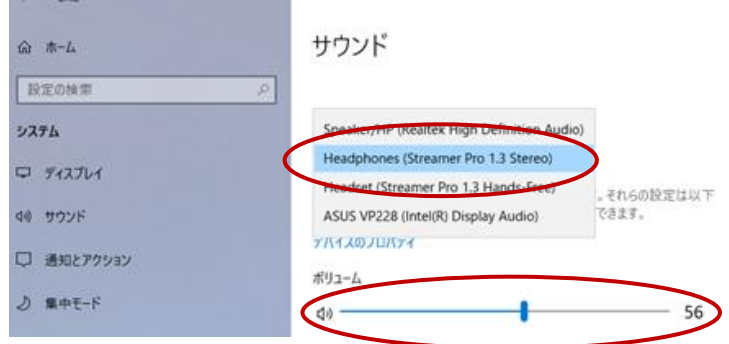

### ストリーマープロ × パソコン 有線接続(Windows10)

全ての機器・アプリとの動作を保証するものではございません。安定して音声を聞くためにストリーマープロを首にかけた状態でご使用 ください。

#### <設定方法>

付属している 3.5 mmミニジャックケーブルをストリー マープロとパソコンに接続します。

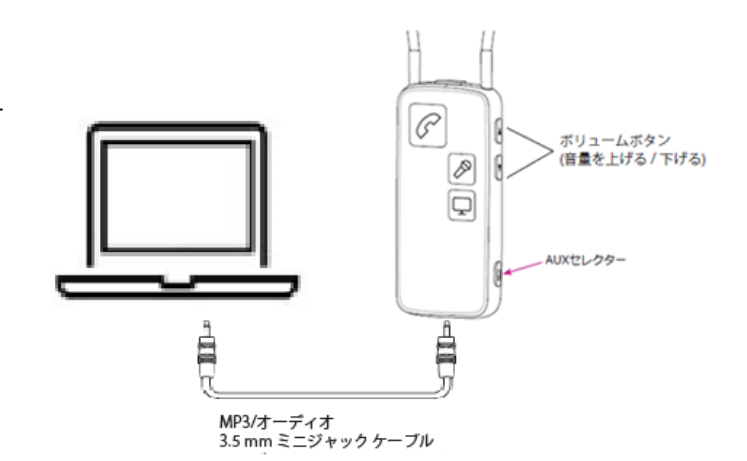

#### <使用方法>

#### ◆ 音楽を聞く

ストリーマープロの AUX セレクターを短く\*押してから、端末側で動画や音 楽を再生するとストリーマープロを経由して補聴器から直接音声が聞こえ ます。ストリーマープロの設定や接続する外部機器によっては、端末側で再 生をするだけで補聴器から音が聞こえることがございます。音量が小さい場 合は、端末、ストリーマープロのいずれかでボリュームを上げてください。

\*既定の設定は短か押しです。長く押してしまいますとテレコイルモードに切り替わりますので、 ご注意ください。

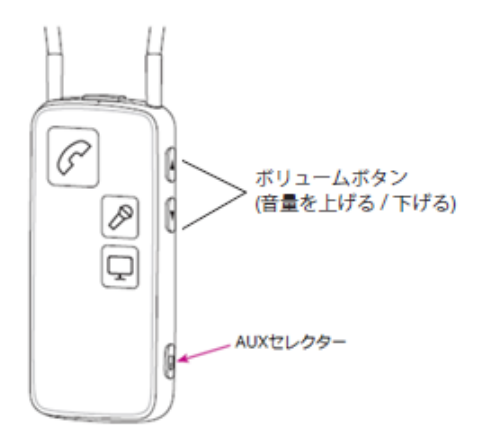